## Oppstart med Online Booking (FireBridge)

- I. Registrer ny service
- II. Fleravdelingsoppsett i Firebridge.

## I. Registrer ny service

- 1. Åpne administrasjonssiden: <u>https://booking.sanimalis.app/admin/home</u>
- 2. Skriv din epost-adresse og klikk på Neste:

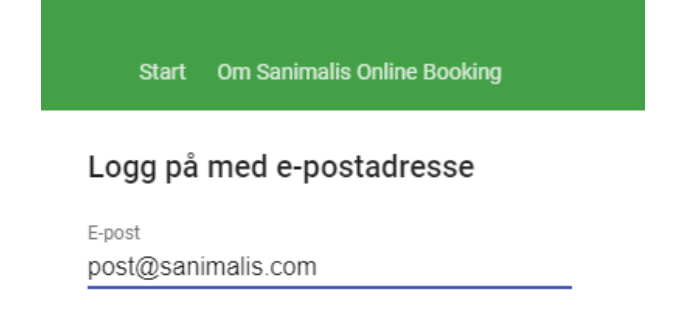

NESTE

3. Fyll inn ditt navn og passord og klikk på Lagre:

| Opprett en l             | conto |   |
|--------------------------|-------|---|
| E-post                   |       |   |
| post@sanimali            | s.com |   |
| <b>F</b> arman an attack | -     |   |
| Testing OB               | 'n    |   |
| Velg passord             |       |   |
| •••••                    |       | • |

- 4. Logg inn på ditt e-post program og bekreft epost-adressen ved å klikke på lenken du har mottatt fra Online Booking. Deretter gå tilbake til <u>https://booking.sanimalis.app/admin/home</u> og logg deg inn med din bekreftede e-post-adresse og passord.
- 5. Gå til Innstillinger > Firebridge, klikk på Download under Download Firebridge Service:

|                                                                                                    | Start       | Min profil | Innstillinger | Konsultasjonstyper | Om Sanimalis Online Booking |      |
|----------------------------------------------------------------------------------------------------|-------------|------------|---------------|--------------------|-----------------------------|------|
| nstillinger                                                                                                    |             |            |               |                    |                             |      |
| Generelt                                                                                                    |             |            |               |                    |                             | ^    |
| Språk<br>norsk<br>Land<br>Norge<br>Service status<br>Aktiv                                                                                 |             |            |               |                    |                             | ENDR |
| Timeavtale innstillinger                                                                                                    |             |            |               |                    |                             | ,    |
| SMS avsender<br>Tillat avbestillinger:<br>Velg en ansatt automatisk:<br>Aktiver SMS påminnelser:<br>Arbeidsflyt:<br>Arbeidsflyt - Logg inn | ør avtalen. |            |               |                    |                             | ENDR |
| Firebridge                                                                                                    |             |            |               |                    |                             | ,    |
| Download Firebridge Servic<br>Download                                                                                                    | e           |            |               |                    |                             |      |

6. Installer Firebridge ved å klikke på den nedlastede filen (exe).

Hvis du trenger å reistallere Firebridge, gå til Programmet, avinstaller programmet og installer den på nytt. Merk: Du vil ikke miste servicene fra forrige session, du måtte bare huske å reaktivere dem.

- 7. Gå til C:\program files x86\sanimalis\firebridge service) og åpne applikasjonen "firebridge.config.app".
- 8. Velg File > New Service:

| <b>()</b> | FireBridge Config |   |
|-----------|-------------------|---|
| File      | Action            | - |
|           | New Service       |   |
|           | Close             |   |
|           |                   | - |
|           |                   |   |
|           |                   |   |

9. Fyll inn data i skjemaet på denne måten:

**Service name:** Avdelingen/Klinikkens navn, og velg en ny service fra listen. Den skal være markert rød/inaktiv

Url: https://onlinebooking-production.firebaseio.com/

API Key: AlzaSyAXdsAx1QqJXcilOwAiC86ASGpbfQ1icNc

Email: Epost-adressen du brukte i påloggingen

Password: Passordet du brukte i påloggingen

ServiceID: (Skal fylles automatisk ved lagring)

Platform: Sanimalis

Server: Motta informasjon om server-navnet fra din IT-avdeling

Database, username, password: Motta detaljer fra din IT-avdeling

Trykk på «Test» i begge to seksjoner, rett evtuelle feiler (for flere mellomrom, ugyldig passord etc.)

## 10. Trykk på Save.

| <ul> <li>Services</li> <li>SanimalisOB</li> </ul> | Sanimalis                                                                 | ОВ                                                                                                    | Sav  |
|---------------------------------------------------|---------------------------------------------------------------------------|----------------------------------------------------------------------------------------------------|------|
| <ul> <li>AvdelingA</li> </ul>                     | FireBridge                                                                |                                                                                                    | Test |
|                                                   | Url                                                                       | https://onlinebooking-staging.firebaseio.com/                                                                          |      |
|                                                   | Арі Кеу                                                                   | AlzaSyDFFcjB-elXHio5m5kW6h5buTYT7LlulrY                                                                                |      |
|                                                   | Email                                                                     | agata@sanimalis.com                                                                                                    |      |
|                                                   | Password                                                                  |                                                                                                    |      |
|                                                   |                                                                           |                                                                                                    |      |
|                                                   | Service ID<br>Database Cont                                               | Service{fc39d5d1-7284-410c-971c-b92ab5c74382}                                                                          | Tes  |
|                                                   | Service ID<br>Database Con                                                | Service{fc39d5d1-7284-410c-971c-b92ab5c74382}                                                                          | Tes  |
|                                                   | Service ID<br>Database Com<br>Platform                                    | Service{fc39d5d1-7284-410c-971c-b92ab5c74382}                                                                          | Tes  |
|                                                   | Service ID<br>Database Com<br>Platform<br>Server                          | Service{fc39d5d1-7284-410c-971c-b92ab5c74382} nection sanimalis MS SQL Server AGATA2018\SQL2017                        | Tes  |
|                                                   | Service ID<br>Database Cont<br>Platform<br>Server<br>Database             | Service{fc39d5d1-7284-410c-971c-b92ab5c74382} nection sanimalis MS SQL Server AGATA2018\SQL2017 Online Booking DEMO    | Test |
|                                                   | Service ID<br>Database Cont<br>Platform<br>Server<br>Database<br>Username | Service{fc39d5d1-7284-410c-971c-b92ab5c74382} nection sanimalis MS SQL Server AGATA2018\SQL2017 Online Booking DEMO sa | Tes  |

11. Høyreklikk på din Service og velg **Start service** (Farge endres til Grønn). Oppstart med Online Booking og FireBridge er nå klart.

## II. Fleravdelingsoppsett i Firebridge.

Flere avdelinger i Sanimalis (tilgjengelig f.o.m. ver. 1.3.1)

Les gjennom kappitel 1 for å kunne fortsette med oppsettet.

Opprett to (flere) kontoer med 2 (flere) forskjellige påloggingsinformasjoner (epost, passord), link begge to til den samme database (bilder). Husk a aktivere servicen!

Merk: denne muligheten er tilgjengelig i FireBridge ver. 1.3.1 og høyere.

| File       Action         Services       SamimalisOB         SpD       Ud         https://onlinebooking-staging.firebaseio.com/         Api Key       AzasyOFFGB-eXKHoSmSkW6hSpuTYTTLuir/         Email       pata@saminalis.com         Brukerkonto nr 1         Password         Password         Database Connection         Test         Patrom         Server         AGATA2018/SQL2017         Database         Online Booking DEMO         Username         sa         Password         Versame         Server         AGATA2018/SQL2017         Database         Online Booking DEMO         Username         sa         Password         Versame         Services         SamimalisQuenkke         Vit         Utl         Intps://onlinebooking-staging.firebaseio.com/         Avdeling nr 2         Strip         Utl         Intps://onlinebooking-staging.firebaseio.com/         Avdeling nr 2         Strip         Utl         Intps://onlinebook                                                                                                    | SireBridge Config                     |                       | -                                              |    | ×    |
|----------------------------------------------------------------------------------------------------|---------------------------------------|-----------------------|------------------------------------------------|----|------|
| Services   SaminalisSol Avdeling nr 1   Ardeling nr 1 Ardeling nr 1   Ardeling nr 1 Ardeling nr 1   Ardeling nr 1 Ardeling nr 1   Ardeling nr 1 Ardeling nr 1   Ardeling nr 1 Ardeling nr 1   Ardeling nr 1 Ardeling nr 1   Ardeling nr 1 Ardeling nr 1   Ardeling nr 2 Ardeling nr 2   Ardeling nr 2 Ardeling nr 2   Ardeling nr 2 Test                                                                                                    | File Action                           |                       |                                                |    |      |
| SanimalisSeam     FireBridge     Test     SPD     Url     https://onlinebooking-staging.firebaseio.com/     Api Key     AlzaSyOFF.gl=etXHioSmSkW6hSbuTYT7LulrY     Email     gasta@sanimalis.com     Brukerkonto nr 1     Password     Test     Platform     SanimalisSeam     AcAina     SanimalisSeam     Avdeling nr 2     e     Test     Url     https://onlinebooking-staging.firebaseio.com/     Api Key     AlzaSyOFF.gl=etXHioSmSkW6hSbuTYT7LulrY     Email     resting sanimalis     SanimalisOB     Url     Inttps://onlinebooking-staging.firebaseio.com/     Api Key     AlzaSyOFF.gl=etXHioSmSkW6hSbuTYT7LulrY     Email     resting sanimalis     SanimalisOB     Url     Inttps://onlinebooking-staging.firebaseio.com/     Api Key     AlzaSyOFF.gl=etXHioSmSkW6hSbuTYT7LulrY     Email     resting sanimalis     Test     Platform     Sanimalis I@gmail.com     Brukerkonto nr 2     Password     Test                                                                                                    | Services     Services     Avdeling nr | Sanimalis             | ОВ                                             | 2  | Save |
| Url       https://onlinebooking-staging.firebaseio.com/         Api Key       AtzaSyOFFgB-etXHioSmSkW6nSbuTYT7UlurY         Email       ggsta@sanimalis.com         Password       Test         Platform       sanimalis         Server       AGATA2018\SQL2017         Database Connection       Test         Platform       sanimalis         Server       AGATA2018\SQL2017         Database       Online Booking DEMO         Username       sa         Password                                                                                                    | SanimalisSvanv     SPD                | FireBridge            |                                                |    | Test |
| Api Key AtzaSyDFFcj8-etXHioSmSkWohSbuTYT7LUHY<br>Email ggta@sanimalis.<br>Database Connection Test<br>Platform sanimalis<br>Server AGATA2018\SQL2017<br>Database Online Booking DEMO<br>Username sa<br>Password<br>File Action SanimalisSvenvika Save<br>SanimalisSvenvika Avdeling nr 2<br>SPD Ut https://onlinebooking-staging.firebaseio.com/<br>Api Key AtzaSyDFrgi8-etXHioSmSkWohSbuTYT7LUHY<br>Email testing.sanimalis.1@gmail.com Brukerkonto nr 2<br>Password                                                                                                    | - 510                                 | Url                   | https://onlinebooking-staging.firebaseio.com/  |    |      |
| FireBridge Config FireBridge Config FireBridge Config SammalisSvarnvika SammalisSvarnvika |                                       | Api Key               | AlzaSyDFFcjB-elXHio5m5kW6h5buTYT7LlulrY        |    |      |
| Password Password Test Platform sanimalis Services SanimalisSVanvika Save Action SanimalisSVanvika Save SanimalisSVanvika Save SanimalisSVanvika Save Save Save Save Save Platore Save Sav                                                                                                    |                                       | Email                 | agata@sanimalis.com                            |    |      |
| Database Connection   Platform sanimalis   Server AGATA2018\SQL2017   Database Online Booking DEMO   Username sa   Password                                                                                                    |                                       | Password              |                                                |    |      |
| Platform sanimalis<br>Server AGATA2018/SQL2017<br>Database Online Booking DEMO<br>Username sa<br>Password •••••••<br>FireBridge Config – ×<br>FireBridge Config – ×<br>FireAction<br>SanimalisOB<br>SanimalisOB<br>Avdeling nr 2<br>SPD<br>Url https://onlinebooking-staging.firebaseio.com/<br>Api Key AlzaSyDFFcj8-etXHioSmSKW6hSbuTYT7Lutry<br>Email esting.sanimalis.1@gmail.com Brukerkonto nr 2<br>Password •••••••                                                                                                    |                                       | Database Cor          | nection                                        | C  | Test |
| Server AGATA2018\SQL2017<br>Database Online Booking DEMO<br>Username sa<br>Password •••••••<br>FireBridge Config – ×<br>Fie Action<br>Fie Action<br>SamimalisSVanvika Save<br>SamimalisSVanvika Avdeling nr 2 c Test<br>SamimalisSVanvika Avdeling nr 2 c Test<br>Pasword ••••••<br>SamimalisSVanvika Save<br>Pasword •••••••<br>Platform Sanimalis : @gmail.com Brukerkonto nr 2<br>Platform Sanimalis                                                                                                    |                                       | Platform              | sanimalis                                      |    |      |
| Server AGATA2018\SQL2017<br>Database Online Booking DEMO<br>Username sa<br>Password •••••••<br>FireBridge Config -                                                                                                    |                                       |                       | Samme database                                 |    |      |
| Database       Online Booking DEMO         Username       sa         Password       -         Password       -         ************************************                                                                                                    |                                       | Server                | AGATA2018\SQL2017                              |    |      |
| FireBridge Config FireBridge Config × File Action Services SanimalisSVanvika Avdeling nr 2 spD Url https://onlinebooking-staging.firebaseio.com/ Avdeling nr 2 ref Test SPD Url https://onlinebooking-staging.firebaseio.com/ Api Key AlzaSyDFFcjB-elXHio5m5kW6h5buTYT7LlulrY Email resting.sanimalis.1@gmail.com Brukerkonto nr 2 Password Platform Sanimalis                                                                                                    |                                       | Database              | Online Booking DEMO                            |    |      |
| FireBridge Config - X File Action SanimalisSVanvika SanimalisSVanvika SanimalisSVanvika Save SanimalisSVanvika Avdeling nr 2 Te Test SPD Url <a href="https://onlinebooking-staging.firebaseio.com/">https://onlinebooking-staging.firebaseio.com/</a> Api Key AlzaSyDFFGB-elXHio5m5kW6h5buTYT7LlulrY Email Password Database Connection Test Platform Sanimalis                                                                                                    |                                       | Username              | sa                                             |    |      |
| FireBridge Config -  × File Action SanimalisSVanvika Save SanimalisOB Avdeling nr 2 re SPD Url https://onlinebooking-staging.firebaseio.com/ Api Key AlzaSyDFFcjB-elXHioSm5kW6h5buTYT7LlulrY Email resting.sanimalis.1@gmail.com Database Connection Test Platform sanimalis                                                                                                    |                                       | Password              | •••••                                          |    |      |
| File Action       Save         SanimalisOB       Save         SanimalisSob       Avdeling nr 2         SPD       Out         Url       https://onlinebooking-staging.firebaseio.com/         Api Key       AlzaSyDFFcjB-elXHio5m5kW6h5buTYT7LlulrY         Email       testing.sanimalis.1@gmail.com         Brukerkonto nr 2       Password         Platform       sanimalis         M6 F0L0 comm       Test                                                                                                    | SireBridge Config                     |                       |                                                | Π  |      |
| Services SanimalisSVanvika Save Save Save Save Save Save Save Virial Source SPD Uri https://onlinebooking-staging.firebaseio.com/ Api Key AlzaSyDFFcjB-elXHioSm5kW6h5buTYT7LluIrY Email esting.sanimalis.1@gmail.com Brukerkonto nr 2 Password Database Connection Test Platform sanimalis                                                                                                    | File Action                           |                       |                                                |    |      |
| SanimalisSVarıvıka     Avdeling nr 2     e     Test     SPD     Url https://onlinebooking-staging.firebaseio.com/     Api Key AlzaSyDFFcjB-elXHioSm5kW6h5buTYT7LlulrY     Email testing.sanimalis.1@gmail.com     Brukerkonto nr 2     Password     Database Connection     Test     Platform sanimalis                                                                                                    | A 🖲 Services                          | SanimalisS            | ivanvika                                       | Si | ave  |
| SPD       Url       https://onlinebooking-staging.firebaseio.com/         Api Key       AlzaSyDFFcjB-elXHio5m5kW6h5buTYT7LlulrY         Email       testing.sanimalis.1@gmail.com         Password       Brukerkonto nr 2         Database Connection       Test         Platform       Sanimalis                                                                                                    | SanimalisOB                           | ig nr 2 <sub>je</sub> |                                                | T  | ·est |
| Api Key       AlzaSyDFFcjB-elXHio5m5kW6h5buTYT7LlulrY         Email       testing.sanimalis.1@gmail.com         Password       Brukerkonto nr 2         Database Connection       Test         Platform       Sanimalis         Mc FOL Group       Test                                                                                                    | • SPD                                 | Url                   | https://onlinebooking-staging.firebasejo.com/  |    |      |
| Email     testing.sanimalis.1@gmail.com     Brukerkonto nr 2       Password                                                                                                    |                                       | Api Key               | AlzaSvDFFcjB-elXHio5m5kW6h5buTYT7LlulrY        |    |      |
| Password Database Connection Test Platform Sanimalis MC FOL Courte                                                                                                    |                                       | Email                 | testing.sanimalis.1@gmail.com Brukerkonto nr 2 |    |      |
| Database Connection     Test       Platform     sanimalis                                                                                                    |                                       | Password              |                                                |    |      |
| Platform sanimalis                                                                                                    |                                       | Database Conn         | ection                                         | Ţ  | est  |
| NC COL Group                                                                                                    |                                       | Platform              | sanimalis                                      |    |      |
| Successful Server Samme database                                                                                                    |                                       |                       | MS SQL Server                                  |    |      |
| Server AGATA2018\SQL2017                                                                                                    |                                       | Server                | AGATA2018\SQL2017                              |    |      |
| Database Online Booking DEMO                                                                                                    |                                       | Database              | Online Booking DEMO                            |    |      |
| Username sa                                                                                                    |                                       | Username              | sa                                             |    |      |
| Password                                                                                                    |                                       | Password              | •••••                                          |    |      |

Når du har opprettet en konto og denne kontoen er aktiv, vil du finne under booking.sanimalis.app/admin/settings

en «Avdeling» seksjon – der vil du bestemme hvilken avdeling skal den konto værekoblet til.

Logg inn med den ene epostadresse du har valgt for OB og registrer en avdeling under Innstillinger:

| Språk<br>norsk<br>Land<br>Norge<br>Service status<br>Aktiv                                                                                                    | ENDRE |
|----------------------------------------------------------------------------------------------------|-------|
| Timeavtale innstillinger                                                                                                    | ^     |
| SMS avsender<br>Tillat avbestillinger: ☑<br>Tillat avbestillinger opptil 1 timer før avtalen.<br>Velg en ansatt automatisk: ☑<br>Aktiver SMS påminnelser: ☑<br>Bestillingsmåte:<br>Kunden velger dato først | ENDRE |
| Department                                                                                                    | ^     |
| department<br>Avdeling Hjelset                                                                                                    | ENDRE |

Merk: kunden vil se sine eksisterende timeavtaler på alle avdelinger, unsett hvilken avdeling kunden booker itmene på.